# **Creating a Family Group**

A Family Group groups all your family members' individual memberships together to make editing contact details and renewing easier. A Family Group can be created once you have created your Members Area account and all members of your family are already members or have completed a membership application. It is suggested that both parents create their own Members Area account and both become the Primary Contact for their Family Group. The Primary Contact can see the membership details of everyone in their Family Group and renew memberships and make any changes.

Please note that the account you create is your personal membership account. Once a Family Group member turns 13 they should set up their own Members Area Account so they can see their patrol hours and manage training for requalification of awards eg Surf Rescue Certificate, Bronze Medallion. They can remain listed under the Primary Contact's account as part of the Family Group. This will not affect your Family Group.

1. Go to the Club's website at <u>https://www.angleseaslsc.org.au/membership</u> and click on the Members Area link.

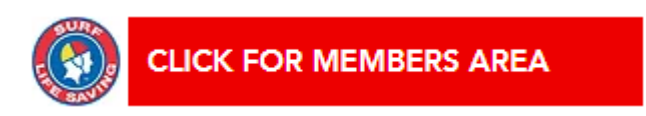

2. This will take you to the Members Area login page.

| SIRF F. ISOLIE                                                                                                    | SURF LIFE SAVING AUSTRALIA<br>MEMBERS AREA                         |
|----------------------------------------------------------------------------------------------------|--------------------------------------------------------------------|
| SURF RESCUE                                                                                                    | Username                                                           |
|                                                                                                    | Password                                                           |
|                                                                                                    | LOG IN                                                             |
|                                                                                                    | Don't have a Members Area account yet?<br>Click here to create one |
|                                                                                                    | Forgotten username or password?                                    |
| and the second second s | Click here to resend your confirmation code                        |
|                                                                                                    | Click here to enter your SMS confirmation code                     |
|                                                                                                    | Not a member of a surf club? Click here to join                    |

If you already have an account you can login.

If you do not have an account, create an account. (If you are unsure, contact Jaci at <u>info@angleseaslsc.org.au</u>. Trying to create an account when you already have one will be unsuccessful.

If you have forgotten your password, click the link.

3. Once you have logged in you will see your dashboard. Click 'Memberships' then 'Family'.

|      | SURF LIFE SAVING AUSTRALIA     |     |
|------|--------------------------------|-----|
| Home | Memberships 🗸 Patrols 🗸        | N   |
|      | Renewals, Payments & Transfers |     |
|      | Family                         | em  |
|      | Courses                        |     |
|      | Awards                         |     |
| Not  | Update Personal Details        | ily |
|      | Pending Requests               |     |
|      | Member Store                   |     |

4. Click 'Create Family Group'.

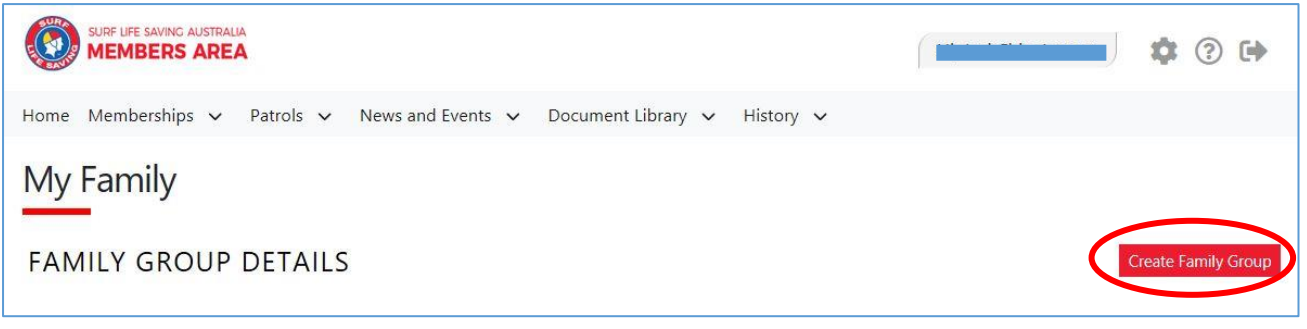

5. Enter your Family Group name (your surname and initial – Smith J).

Select your family members, ensuring you match exactly each person as they appear in their membership. If you are having difficulty finding the members of your family, contact Jaci at <u>info@angleseaslsc.org.au</u> or 5263 1107 during office hours. **Please note** – you will not be able to select someone who is not yet a member.

|        | SURF LIFE SAVING AUSTRAI | A          |            |            |                  |   |                      |       |  |
|--------|--------------------------|------------|------------|------------|------------------|---|----------------------|-------|--|
| Home   | Memberships 🗸            | Patrols 🗸  | News and E | ivents 🗸   | Document Library | ~ | History 🗸            |       |  |
| Crea   | te a Famil               | y Group    | 0          |            |                  |   |                      |       |  |
| Family | Group Details            |            |            | Family Gro | oup Name: *      |   | Organisation: *      | ¥     |  |
|        |                          |            |            |            |                  |   | Anglesea             | Ŧ     |  |
| Select | Members in Fa            | mily Group | (IIIII)    | First Name | : *              |   | Last Name: *         |       |  |
|        |                          |            |            | Date of Bi | th: *            |   | Include Archived Mem | bers: |  |
|        |                          |            |            | dd/mm/yy   | уу               |   |                      |       |  |
|        |                          |            |            | Search     |                  |   |                      |       |  |

Once your family member has been found they will appear in the 'Available Members' box. Use the arrow to move them to the 'Selected Members' box, then 'Submit'. Continue until you have selected all you family members. You do not select yourself as this is your Members Area Account. You will be the Primary Contact. If you have a new family member who is not a current member of the Club see 'View/Edit Family Group' below. Please note: you will be unable to add new family members to the group until their membership application has been processed by the office.

| Available Members:   |               | Selected Members:   |     |
|----------------------|---------------|---------------------|-----|
|                      |               |                     | < × |
| 0 members available. |               | 0 members selected. |     |
|                      | Submit Cancel |                     |     |

Your Family Group request will remain Pending until it is processed by the office. You can view the status of your request by clicking **'Memberships'** > **'Pending Requests'**. Once processed you can view your Family Group, renew memberships and make your payment.

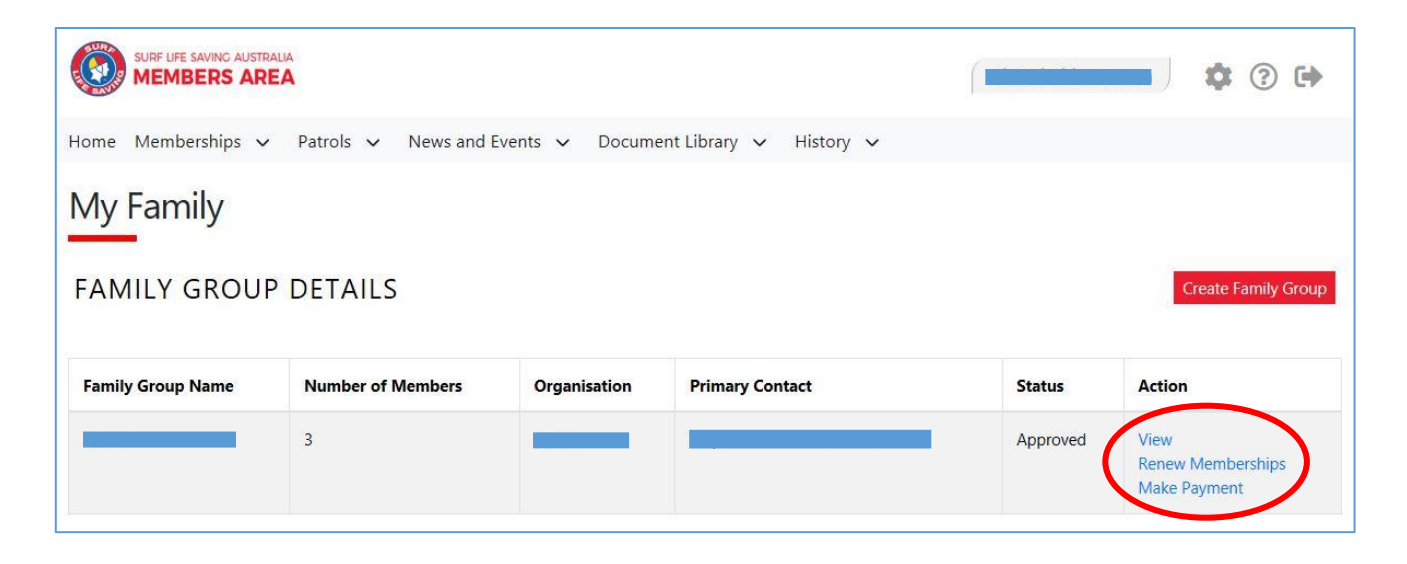

# **VIEW/EDIT FAMILY GROUP**

This is where you can see who is in your Family Group, what season they were last renewed, which membership category they were last renewed in and whether or not they are a Primary Contact.

Here you can:

- a) Add New Member Must already hold a membership with the Club
- b) Add New Primary Contact Add anyone you give permission to edit the Family Group (must be over 18)
- c) Demote as Primary Contact
- d) Dissolve Family Group
- e) Join New Person & Add Add a new person to your group who is not a Club member
- f) Join/Transfer to a new club There are three types of transfer:

| Home Member                                                                                                    | rships 🗸 | Patrols 🗸 | eLearning     | News and | Events | ✓ Document Libra  | ary 🗸                                                                                                    | History 🥆 | Forms    | ~                           |                    |  |
|----------------------------------------------------------------------------------------------------|----------|-----------|---------------|----------|--------|-------------------|----------------------------------------------------------------------------------------------------|-----------|----------|-----------------------------|--------------------|--|
| - Member Listing a) Add New Member   b) Add New Primary Conta   b) Add New Primary Conta   Group Status: Approved Demote as Primary Conta   Organisation: e)   Join New Person & Add   f) Join/Transfer to new du |          |           |               |          |        |                   | dd New Member<br>New Primary Contact<br>vte as Primary Contac<br>solve Family Group<br>New Person & Add<br>/Transfer to new dub | t<br>ct   |          |                             |                    |  |
| Member ID                                                                                                    | Member N | ame M     | embership Sta | atus Se  | ason   | Membership Catego | ry                                                                                                    | Primary?  | Status   | Action                      |                    |  |
|                                                                                                    |          | Ar        | chived        | 20       | 18     | Associate         |                                                                                                    | No        | Approved | Remove<br>Promote a<br>Edit | as Primary Contact |  |
|                                                                                                    |          | Ad        | tive          | 20       | 20     | Associate         |                                                                                                    | Yes       | Approved |                             |                    |  |
|                                                                                                    |          | Ad        | tive          | 20       | 20     | Life Member       |                                                                                                    | Yes       | Approved |                             |                    |  |

# a) Add New Member

| Select Members in Family Group                                                    |                                                                                                    |
|-----------------------------------------------------------------------------------|----------------------------------------------------------------------------------------------------|
| First Name: *                                                                     |                                                                                                    |
| Last Name: *                                                                      |                                                                                                    |
| Date of Birth: *                                                                  | ad/mm/yyyy                                                                                                    |
| Include Archived Members:                                                         |                                                                                                    |
|                                                                                   | Search                                                                                                    |
| Note: for Privacy reasons, you will need to match exactly each person searched to | e able to add them to your Family group. If you are having difficulty finding your members of family, contact your club who can assist. |
| Available Members:                                                                | Selected Members:                                                                                                    |
|                                                                                   |                                                                                                    |
| 0 members available.                                                              | 0 members selected.                                                                                                    |
|                                                                                   | Submit Cancel                                                                                                    |

Select your family members, ensuring you match exactly each person as they appear in their membership. If you are having difficulty finding your members of family, contact Jaci at <u>info@angleseaslsc.org.au</u> or 5263 1107 during office hours.

# b) Add New Primary Contact

The Primary Contact of a Family Group can renew and edit membership details for each member of the family and make membership payments.

Select the member you wish to be a Primary Contact as above. If you are promoting an existing Family Group member to Primary Contact, click the **'Promote as Primary Contact'** link under **'Action'** next to the member's name.

|                                                                                                    | SAVING AUSTRALIA  |                   |         |                         |          |          | )                              | \$        | ? (    |   |
|----------------------------------------------------------------------------------------------------|-------------------|-------------------|---------|-------------------------|----------|----------|--------------------------------|-----------|--------|---|
| Home Membe                                                                                                    | erships 🗸 Patrols | ✓ News and Events | ✓ Docur | ment Library 🗸 History  | ~        |          |                                |           |        |   |
| Add New Member<br>Add New Primary Contact<br>Add New Primary Contact<br>Organisation: Jan Juc<br>Add New Primary Contact<br>Demote as Primary Contact<br>Dissolve Family Group |                   |                   |         |                         |          |          |                                |           |        |   |
| Member ID                                                                                                    | Member Name       | Membership Status | Season  | Membership Category     | Primary? | Status   | Action                         |           |        |   |
| 4147085                                                                                                    |                   | Active            | 2017    | Active (18yrs and over) | No       | Approved | Remove<br>Promote as F<br>Edit | Primary C | ontact | > |
| 3765916                                                                                                    |                   | Active            | 2017    | Life Member             | Yes      | Approved |                                |           |        |   |
| 3765989                                                                                                    |                   | Active            | 2017    | Active (18yrs and over) | Yes      | Approved |                                |           |        |   |

# c) Demote as Primary Contact

Click on the **'Demote as Primary Contact'** button. This will remove you as a Primary Contact for your Family Group.

# d) Dissolve Family Group

If you no longer want to keep your family's memberships together as a group, click **'Dissolve Family Group'**. Once the Family Group has been dissolved each family member must renew/edit their membership details themselves. **Please Note:** If you do not renew for the current season your membership will be archived prior to 30<sup>th</sup> April. This will automatically dissolve your Family Group, which will mean you will need to create a new Family Group the next time you choose to renew your memberships. You do not have to re-apply for membership as your memberships are only archived.

# e) Join New Person & Add

If you need to add a child who has never been a member, click on this link and you will be directed to the membership application page.

f) Join/Transfer to a New Club – There are three types of transfer:

Full Transfer – you will no longer be a member of Anglesea SLSC

*Competition Rights Transfer* – you will still be a member of Anglesea SLSC, however you will not be able to compete for Anglesea SLSC.

**Non-Competition Rights Transfer** – you will still be a member of Anglesea SLSC and also a member of another Club. You can belong to as many Clubs as you like, but you will need to pay membership fees to each Club.